# Conception d'infrastructure sécurisée

# Contexte du projet

En tant que Technicien d'infrastructure, votre entreprise vous demande la refonte de son réseaux local.

L'infrastructure se compose de plusieurs éléments :

PCs

Switches

Routeurs

Serveurs

Téléphones IP

## Livrables

Restitution de l'étude conceptuelle et de la réalisation du projet.

- le fichier packet tracer

- et le document pdf

## Topologie générale :

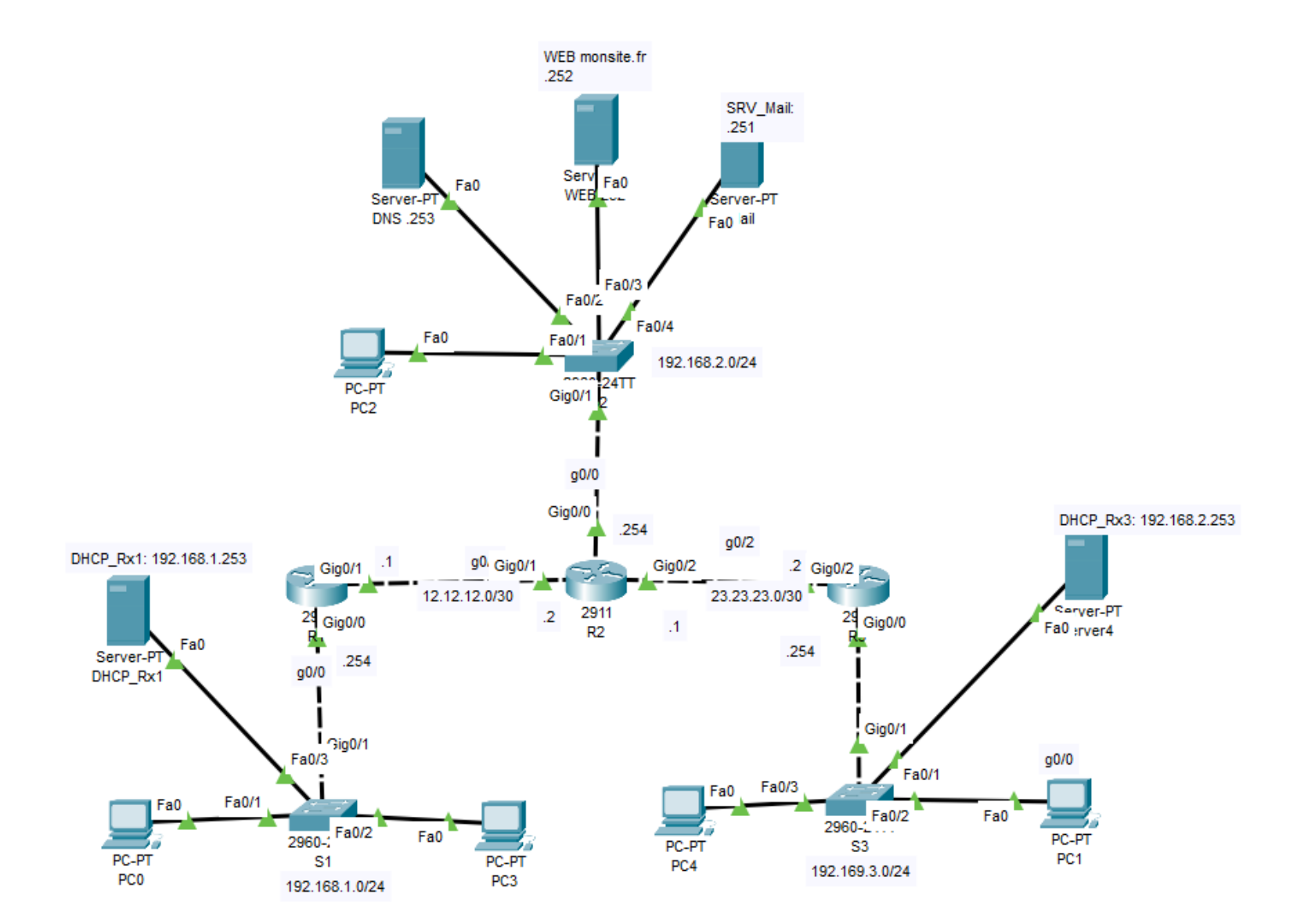

#### Travail à faire

#### \_\_\_\_\_

1. Renommer les 3 switches S1, S2, et S3 respectivement en SW-Site1, SW-Site2 et SW-Site3

| Saisir les commandes pour la tâches 1         |
|-----------------------------------------------|
| S1<br>****                                    |
| en<br>conf t<br>hostname SW-Site1             |
| do write                                      |
| S2<br>****                                    |
| en<br>conf t<br>hostname SW-Site2<br>do write |
| S3<br>****                                    |
| en<br>conf t<br>hostname SW-Site3<br>do write |

2. Renommer les 3 routeurs R1, R2, et R3 respectivement en TR-Site1, RT-Site2 et RT-Site3

| Saisir les commandes pour la tâche 2 |
|--------------------------------------|
| R1<br>****                           |
| en<br>conf t<br>bostname RT-Site1    |
| do write                             |
| R2<br>****                           |
| en<br>conf t<br>hostname RT-Site2    |
| do write                             |
| R3<br>****                           |
| en<br>conf t<br>hostname RT-Site3    |
| do write                             |

3. Saisir les adresses des interfaces le Routeur 1

Pour vérifier votre la tache 3, taper la commande : <mark>show ip int br</mark>

RT-Site1#show ip int br Interface IP-Address OK? Method Status Protocol GigabitEthernet0/0 192.168.1.254 YES manual up up GigabitEthernet0/1 12.12.12.1 YES manual up down GigabitEthernet0/2 unassigned YES unset administratively down down Vlan1 unassigned YES unset administratively down down

4. Saisir les adresses des interfaces le Routeur 2

Pour vérifier votre la tache 3, taper la commande : show ip int br

RT-Site2#show ip int br Interface IP-Address OK? Method Status Protocol GigabitEthernet0/0 192.168.2.254 YES manual up up GigabitEthernet0/1 12.12.12.2 YES manual up up GigabitEthernet0/2 23.23.23.2 YES manual up up Vlan1 unassigned YES unset administratively down down

5. Saisir les adresses des interfaces le Routeur 3

Pour vérifier votre la tache 3, taper la commande : <mark>show ip int br</mark> RT-Site3#show ip int br Interface IP-Address OK? Method Status Protocol GigabitEthernet0/0 192.168.3.254 YES manual up up GigabitEthernet0/1 unassigned YES unset administratively down down GigabitEthernet0/2 23.23.23.1 YES manual up up Vlan1 unassigned YES unset administratively down down

6. Configurer le routage statique sur le Routeur 1

Saisir les commandes pour cette tâche

7. Afficher la table de routage du Routeur 1

#<mark>show ip route</mark>

8. Configurer le routage statique sur le Routeur 2

Saisir les commandes pour cette tâche

9. Afficher la table de routage du Routeur 3

Saisir les commandes pour cette tâche

10. Vérifier la connectivité entre chaque réseau avec sa passerelle (commande ping)

11. Configurer le serveur DHCP 1. Faire des captures d'écran de la configuration du serveur

12. Vérifier que les PCs appartenants au réseau 1 ont eu des adresses IP en Dynamique

13. Configurer le serveur DHCP 3. Faire des captures d'écran de la configuration du serveur

14. Vérifier que les PCs appartenants au réseau 3 ont eu des adresses IP en Dynamique

16. Configurer le Serveur DNS, faire des captures d'écrans.

19. Configurer le service mail sur deux pc de deux différents 1 & 3 avec ce qui suit : Login user1 mots de passe 123
Login user2 mots de passe 123
Faire des captures d'écrans 20. A partir de la boite mail sur de user1 du réseau 1 envoyer un mail à user2 du réseau 3 Faire des captures d'écrans 21. A partir de la boite mail sur de user2 vérifier que ce dernier a bien reçu le mail envoyé par user1.

Faire des captures d'écrans